# **Flashing tutorial**

#### (Applicable models: Q3/Q5/Q8/G1/G3/)

### 1. Download and Unzip Firmware and Flash Tool

 Click the link below to download the "Q5-English.rar" file from Google driver. https://drive.google.com/file/d/1474c5vKgooIS34yCqc7Gs8M1w6kp0IIZ/view?usp=drive\_lin k

2) Unzip the downloaded "Q5-English.rar", you will get the following 3 files.

- -Flash Tool: Named "SP\_Flash\_Tool\_exe\_Windows\_v5.1904"
- -Firmware: Named "MX2-WVGA\_TM-WV3.25-20240606"
- -Tutorial Video: Named "Flashing tutorial"

| Name                              | Date modified    | Туре        | Size      |
|-----------------------------------|------------------|-------------|-----------|
| MX2-WVGA_TM-WV3.25-20240606       | 8/7/2024 5:56 PM | File folder |           |
| SP_Flash_Tool_exe_Windows_v5.1904 | 8/7/2024 5:56 PM | File folder |           |
| Flashing tutorial.mp4             | 8/7/2024 5:07 PM | MP4 File    | 25,569 KB |

# 2. Run and Configure Flash Tool

1) In the flash tool folder, find and double-click "Flash\_tool.exe" to run it.

📕 codecs 퉬 imageformats 퉬 sqldrivers 📴 assistant 🗿 BromAdapterTool console\_mode.xsd 🗿 CustPT DA\_PL. bin DA\_PL\_CRYPT020. bin DA\_SWSEC. bin DA\_SWSEC\_CRYPT020. bin 🔮 dl\_without\_scatter 🗿 download\_scene 🞽 flash\_tool 📄 flashtool. qch 📄 flashtool. ghc 🚳 FlashToolLib. dll

| Smart Phone Flash Tool (Runti<br>Tile Options Window Help | ne Trace Bode)                                                               |
|-----------------------------------------------------------|------------------------------------------------------------------------------|
|                                                           | Vylcone   Forsyt   Dovaloud   Beadback   Venory Test                         |
| BM                                                        | Devaled Stop                                                                 |
|                                                           | Download-Agent                                                               |
|                                                           | Scatter-loading File                                                         |
| MediaTek                                                  | Authentication File                                                          |
|                                                           | Download Only<br>Very Hame Begin Address End Address Location                |
|                                                           |                                                                              |
|                                                           |                                                                              |
|                                                           |                                                                              |
|                                                           |                                                                              |
|                                                           |                                                                              |
|                                                           |                                                                              |
|                                                           |                                                                              |
|                                                           |                                                                              |
|                                                           | 0 B/s 0 Bytes High Speed 0:00 NSB: DA Download All (high speed, auto detect) |

Note: After unzipping, the "Flash\_tool.exe" file may be mistakenly deleted because it is judged as an unknown source file by the Windows Security Center or third-party security software. If so, please temporarily turn off Windows protection detection or third-party security software before unzipping. You can also set Flash\_tool.exe as a trusted program in Windows protection detection or third-party security software.For win10, please visit Settings>>Update and Security>>Windows Security Center>>Virus and Threat Protection, find "Protection History", then find "Flash\_tool.exe" and restore it.

2) Find the "Download" tab in the flash tool window, and click the button "choose" on the right side of the "Download-Agent" input box, then find "MTK\_AllInOne\_DA.bin" in the flash tool folder and choose to open it. As follows:

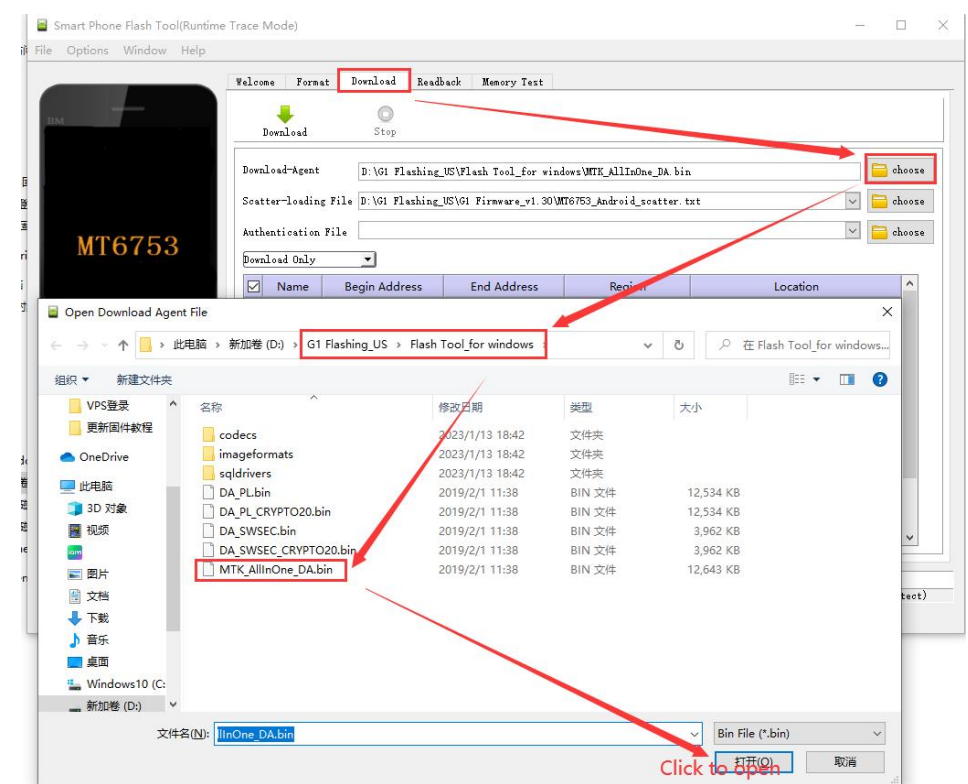

3) Click the button "choose" on the right side of the "Scatter-loading File" input box, then find "MT6753\_Android\_scatter.txt" in the firmware folder and choose to open it. As follows:

|                                                                                                    | Welcome Format                 | Download Readb  | back Memory Test       |                       |             |                   |          |           |
|----------------------------------------------------------------------------------------------------|--------------------------------|-----------------|------------------------|-----------------------|-------------|-------------------|----------|-----------|
|                                                                                                    |                                | 0               |                        |                       |             |                   |          |           |
| 8                                                                                                    | Download                       | Stop            |                        |                       |             |                   |          |           |
|                                                                                                    |                                |                 |                        |                       |             |                   |          |           |
|                                                                                                    | Download-Agent                 | D:\G1 Flashing_ | _US\Flash Tool_for win | ndows\MTK_AllInOne_D. | A.bin       |                   |          | choos     |
|                                                                                                    | Scatter-loading File           | D:\G1 Flashing_ | US\G1 Firmware_v1.30   | MT6753_Android_scat   | ter.txt     |                   | ~ 🗎      | choos     |
|                                                                                                    | Authentication File            |                 |                        |                       |             | /                 |          | choos     |
| MT6753                                                                                                    | b 1 101                        |                 |                        |                       |             |                   |          |           |
|                                                                                                    | Download Only                  |                 |                        | 10-10-000             |             | A 10 AC 10 BARDON |          |           |
|                                                                                                    | Mame B                         | legin Address   | End Address            | Region                |             | Location          |          | _^        |
| Open Scatter File                                                                                                    |                                |                 |                        |                       |             |                   | $\times$ |           |
| 1织▼ 新建文件夹                                                                                                    |                                | /               |                        |                       |             | 0                 |          |           |
| <ul> <li>Ⅰ织 ▼ 新建文件夹</li> <li>VPS登录 ^ 名和</li> <li>更新固件教程</li> </ul>                                                                                                    | 你<br>MT6753_Android_scatter.   | txt 2           | 廖改日期<br>2023/1/9 17:25 | <u>美型</u><br>文本文档     | 大小<br>12 KB |                   |          |           |
| <ul> <li>L(x) ▼ 新建文件夹</li> <li>VPS登录</li> <li>更新固件教程</li> <li>OneDrive</li> </ul>                                                                                                    | 条<br>MT6753_Android_scatter.   | .txt 2          | 廖改日期<br>2023/1/9 17:25 | 美型<br>文本文档            | 大小<br>12 KB |                   |          |           |
| <ul> <li>訳▼ 新建文件夹</li> <li>VPS登录 ^ 名F</li> <li>更新面件教程</li> <li>OneDrive</li> <li>此电脑</li> </ul>                                                                                                    | MT6753_Android_scatter.        | .txt 2          | 廖政日期<br>2023/1/9 17:25 | <b>美型</b><br>文本文档     | 大小<br>12 KB |                   |          |           |
| <ul> <li>銀 ▼ 新建文件夹</li> <li>VPS發录 ▲ 名利</li> <li>更新創件教程</li> <li>OneDrive</li> <li>此电脑</li> <li>3D 对象</li> </ul>                                                                                                    | MT6753_Android_scatter.        | .bet 2          | 廖波日期<br>2023/1/9 17:25 | <u>美型</u><br>文本文档     | 大小<br>12 KB |                   |          |           |
| <ul> <li>訳▼ 新建文件夹</li> <li>VPS登录 ◆ 名标</li> <li>更新個件教程</li> <li>OneDrive</li> <li>此电脑</li> <li>3D 对象</li> <li>預 视频</li> </ul>                                                                                                    | 家<br>MT6753_Android_scatter.   | tot 2           | 拳政日期<br>2023/1/9 17:25 | <u>樂型</u><br>文本文档     | 大小<br>12 KB |                   |          |           |
| <ul> <li>訳▼ 新建文件夹</li> <li>VPS登录 ◆ 名标</li> <li>更新個件教程</li> <li>OneDrive</li> <li>此电脑</li> <li>3 D 对象</li> <li>國 视频</li> </ul>                                                                                                    | 家<br>MT6753_Android_scatter.   | tot 2           | 掺改日期<br>2023/1/9 17:25 | 类型<br>文本文档            | 大小<br>12 KB | <u>U</u>          |          | ~         |
| <ul> <li>訳▼ 新建文件夹</li> <li>VPS登录 ◆ 名标</li> <li>更新個件教程</li> <li>OneDrive</li> <li>助用版</li> <li>3D 对象</li> <li>配 视频</li> <li>配 片</li> </ul>                                                                                                    | 家<br>MT6753_Android_scatter.   | tot 2           | 惨欢日期<br>2023/1/9 17:25 | 类型<br>文本文档            | 大小<br>12 KB | Gun               |          | ~         |
| <ul> <li>訳 ▼ 新建文件共</li> <li>VPS證录 ▲ 2ff</li> <li>更新編件教程</li> <li>① OneDrive</li> <li>』 30 对象</li> <li>2 成绩</li> <li>2 図片</li> <li>① 文档</li> </ul>                                                                                                    | * ^ MT6753_Android_scatter.    | ttt 2           | 掺放日期<br>2023/1/9 17:25 | <u>类型</u><br>文本文档     | 大小<br>12 KB | <u>Con</u>        |          | v         |
| <ul> <li>新建文件夹</li> <li>VPS證录</li> <li>② UPS證录</li> <li>② E新聞(中報/望</li> <li>③ OneDrive</li> <li>④ UPL电脑</li> <li>③ 30 对象</li> <li> 图片</li> <li>④ 文档</li> <li>↓ 下載</li> </ul>                                                                                                    | * ^ MT6753_Android_scatter.    | ttt 2           | 参政日期<br>2023/1/9 17:25 | <u>类型</u><br>文本文档     | 大小<br>12 KB | <u>Con</u>        |          | ▼<br>teot |
| <ul> <li>(P) ● 新建文件共</li> <li>(P) S 参录</li> <li>(P) S 参录</li> <li>(P) S 参录</li> <li>(P) S 参示</li> <li>(P) S 参示</li> </ul>                                                                                                    | * ^                            | tot             | 参改日期<br>2023/1/9 17:25 | <b>类型</b><br>文本文档     | 大小<br>12 KB | <u>Cons</u>       |          | v         |
| <ul> <li>新建文件共</li> <li>VPS登录</li> <li>更新圖件校理</li> <li>① OneDrive</li> <li>型 助用編</li> <li>③ D 对象</li> <li>圖 根质</li> <li>圖 文档</li> <li>下載</li> <li>音乐</li> <li>桌面</li> </ul>                                                                                                    | * ^                            | tot             | 参改日期<br>2023/1/9 17:25 | <b>类型</b><br>文本文档     | 大小<br>12 KB | Co.e.             |          | v         |
| 新建文件共     新建文件共     VPS登录     のーをDrive     助用風件教程     のーをDrive     助用風     ひろえ     雨    一     の一     の一     の一     の一     の一     の一     の一     の一     の一     の一     の一     のの     のの | * ^<br>MT6753_Android_scatter. | tot             | 参改日期<br>2023/1/9 17:25 | 类型           文本文档     | 大小<br>12 KB |                   |          | v         |
|                                                                                                    | * ^<br>MT6753_Android_scatter. | tet             | 修改日期<br>2023/1/9 17:25 | 英型<br>文本文档            | 大小<br>12 KB |                   |          | v         |

4) Click and select the "Format All + Download" option in the flash type drop-down box. As shown below

| Download         Stop           Download-Agent         C: \Vsers\Administrator\Desktop\Innioasis GI Flash\FlashFool\WTK_AllInOne_DA bin           Scatter-loading File         C: \Vsers\Administrator\Desktop\Innioasis GI Flash\FlashFirmware_VI. 17\WT8753_Android_scatter           MT6753         Anthentication File           Pornload Only         Select "Format All + Download"           Promat All + Download         Aress           Parent All + Download         Aress                                                                                                    | choo        |
|----------------------------------------------------------------------------------------------------|-------------|
| Download-Agent     C:\Users\Administrator\Desktop\Innioasis GI Flash\FlashTool\UTK_AllInOne_DA bin       Scatter-loading File     C:\Users\Administrator\Desktop\Innioasis GI Flash\FlashTool\UTK_AllInOne_DA bin       MT6753     Authentication File       Download Only     Select       Format All + Download       Fromat N1 + Download       Arress     End Address       Region     Location                                                                                                    | choo        |
| MT6753<br>MT6753 Authentication File Domload Only Pormat All + Download Wress End Address Region Location                                                                                                    | - 💌 😑 choo. |
| MT6753<br>Authentication File<br>Download Only<br>Format All + Download"<br>Format All + Download"<br>Format All + Download"<br>Location                                                                                                    | 💌 🧮 choo    |
| MICOTOS<br>Download Only<br>Format All + Download<br>Fromat All + Download<br>Fromat All + Download<br>Kress End Address Region Location                                                                                                    |             |
| Firmware Upgrade Idress End Address Region Location                                                                                                    |             |
|                                                                                                    | <u>_</u>    |
| Derloader Uz2000000000000000000000000000000000000                                                                                                    | is G1 Fla…  |
| ☑ 1k 0x000000001c80000 0x000000001cdbb6£ EMMC_USER C:\Users\Administrator\Desktop\Innioas                                                                                                    | s Gi Fla    |
| C:\Users\Administrator\Desktop\Innioas     C:\Users\Administrator\Desktop\Innioas                                                                                                    | is G1 Fla…  |
| recovery 0x000000002d80000 0x000000038e652b EMMC_USER C:\Users\Administrator\Desktop\Innioas                                                                                                    | s G1 Fla…   |
| Image: Processing of the second second se | is G1 Fla…  |
| 🗹 secro 0x000000005a00000 0x00000005a20fff EMMC_USER C:\Users\Administrator\Desktop\Innioas                                                                                                    | s G1 Fla…   |
| teel 0x000000006800000 0x000000680fdff EMMC_USER C:\Users\Administrator\Desktop\Innioas                                                                                                    | is G1 Fla   |
| Z tee2 0x000000006400000 0x0000000640f4ff EMMC_USER C:\Users\Administrator\Desktop\Innioas                                                                                                    | is G1 Fla…  |
| IL2 0x000000007250000 0x0000000725b66 EMMC_USER C:\Users\Administrator\Desktop\Innioas                                                                                                    | is G1 Fla   |
| 🗹 odmdtbo 🛛 0x00000000b380000 0x0000000b38cOcf EMMC_USER C:\Users\Administrator\Desktop\Innioas                                                                                                    | is Gi Fla   |
| Vendor 0x00000000000000000000000000000000000                                                                                                    | is G1 Flam  |
| System 0x000000028800000 0x0000000cb70aaff EMMC_USER C:\Users\Administrator\Desktop\Innioas                                                                                                    | s Gi Fla… 💂 |

# 3. Flash Q5 player

1) Click the button "Download". The update tool will be waiting for the device to connect.

| -      | Download-Agen | Stop<br>Click i                        | <b>t</b><br>ministrator\Desktop | \Innioasis G1 Fla  | sh\F1sshTool\WTK_AllInOns_DA.bin              | 🚞 choos  |
|--------|---------------|----------------------------------------|---------------------------------|--------------------|-----------------------------------------------|----------|
|        | Scatter-loadi | ng File C:\Users\Ad                    | ministrator\Desktop             | \Innioasis G1 Fla: | sh\Firmware_V1.17\MT6753_Android_scatter.     | 📄 choose |
| MT6753 | Authenticatio | n File<br>Download 💌                   |                                 |                    | <b></b>                                       | 📄 choose |
|        |               | Begin Address                          | End Address                     | Region             | Location                                      | <b>_</b> |
|        | V preloader   | 0x000000000000000000000000000000000000 | 0x0000000000026ebb              | EMMC_BOOT1_BOOT2   | C:\Users\Administrator\Desktop\Innioasis G1 1 | /la      |
|        | 🗹 lk          | 0x0000000001 c80000                    | 0x0000000001 cdbb6 f            | EMMC_USER          | C:\Users\Administrator\Desktop\Innioasis G1 1 | 71a      |
|        | Doot          | 0x0000000001480000                     | 0x0000000002531527              | EMMC_USER          | C:\Users\Administrator\Desktop\Innioasis G1 1 | /la      |
|        | recovery      | 0x000000002480000                      | 0x0000000038e652b               | EMMC_USER          | C:\Users\Administrator\Desktop\Innioasis G1 1 | ?la      |
|        | ✔ logo        | 0x000000004580000                      | 0x0000000004616def              | EMMC_USER          | C:\Users\Administrator\Desktop\Innioasis G1 1 | /la      |
|        | 🖌 secro       | 0x000000005400000                      | 0x0000000005a20fff              | EMMC_USER          | C:\Users\Administrator\Desktop\Innioasis G1 1 | 71a      |
|        | V teel        | 0x000000006800000                      | 0x000000000680fdff              | EMMC_USER          | C:\Users\Administrator\Desktop\Innioasis G1 1 | 71a      |
|        | 🗹 tee2        | 0x000000006 400000                     | 0x00000000640f4ff               | EMMC_USER          | C:\Users\Administrator\Desktop\Innioasis G1 1 | 71a      |
|        | ✓ 1k2         | 0x000000007200000                      | 0x000000000725bb6f              | EMMC_USER          | C:\Users\Administrator\Desktop\Innioasis G1 1 | 71a      |
|        | 🗹 odmdtbo     | 0x00000000b380000                      | 0x000000000b38c0cf              | EMMC_USER          | C:\Users\Administrator\Desktop\Innioasis G1 1 | 71a      |
|        | V vendor      | 0x000000000 c800000                    | 0x000000001 f2abc5b             | EMMC_USER          | C:\Users\Administrator\Desktop\Innioasis G1 1 | 71a      |
|        | 🗹 system      | 0x000000028800000                      | 0x00000000cb70aaff              | EMMC_USER          | C:\Vsers\Administrator\Desktop\Innioasis G1   | ?la 💌    |

2) Next, turn off Q5 player and connect it to your computer with the supplied USB-C cable. The update tool will automatically recognize the connected device and start formatting and updating the firmware. You can see the percentage of completion through the color progress bar below, until 100% complete.

| Wgloome     Format     Download     Beadback     Memory Jest       Download     Stop       Download     Stop         Download     Stop         D                                                                                                    | choos                                                                                                    |
|----------------------------------------------------------------------------------------------------|----------------------------------------------------------------------------------------------------|
| Download         Stop           Download-Agent         F. 'Immioasis GI Flash/FlashTool WTT, AllInOne_DA bin           Scatter-loading File         F. 'Immioasis GI Flash/FlashTool WTT, AllInOne_DA bin           Scatter-loading File         F. 'Immioasis GI Flash/FlashTool WTT, AllInOne_DA bin           Scatter-loading File         F. 'Immioasis GI Flash/FlashTool WTT, AllInOne_DA bin           Scatter-loading File         F. 'Immioasis GI Flash/FlashTool WTT, AllInOne_DA bin           Scatter-loading File         F. 'Immioasis GI Flash           Forest All + Download _         F. 'Immioasis GI Flash           Imme         Begin Address         End Address           Mame         Begin Address         Region         Loca           Imme         Begin Address         End Address         Region         Loca           Imme         Begin Address         End Address         Region         Loca           Imme         Boot         Cooppongenetication         Region         Loca                                                                                                    | choos                                                                                                    |
| Dornload         Stop           Dornload-Agent         F: \Imnioassis GI Flach/FlachTeolWTE_AllInDea_DA bin           Seatter-loading File         F: \Imnioassis GI Flach/FlachTeolWTE_AllInDea_DA bin           MT6753         Seatter-loading File           Format All + Dornload x         Region           Immo Begin Address         End Address           Preloader         000000000000000000000000000000000000                                                                                                    | choos                                                                                                    |
| Bornload-Agent         F. \Imnioassis GI Flash/Flash/Flash         | choos                                                                                                    |
| MT6753 Soatter-loading File [7: Unnioasis GI Flash/Fireware_v1.17/UTG/F5_Android_soatter: txt Authentication File Format All + Domload_x y Name Begin Address End Address Region Loca y preloader (0x00000000000000000000000000000000000                                                                                                    | choos                                                                                                    |
| MT6753     Setter-loading File [F:Unnioasis GI Flash/Firmware_vl.17/MT6783_Android_sotter: trt       Authentication File     Format All + Dornload >       Yormat All + Dornload >     Yormat All + Dornload >       Yormat All + Dornload >     End Address       Region     Loca       Yormat All + Dornload >     End Address       Name     Begin Address       End Address     End Address       Preloader     0x00000000000000000000000000000000000                                                                                                    | choos                                                                                                    |
| Atthentication File Format All + Domload<br>MT6753 Atthentication File Format All + Domload<br>Name Begin Address End Address Region Loca<br>preloader 0x00000000000000000000000000000000000                                                                                                    | choos                                                                                                    |
| MI 6753 Format All + Jorniced -<br>Name Begin Address End Address Region Loca preloader 0x000000000000 0x000000000258bb EMMC BOOTI BOOT2 Fi\Innicasis G1 Flast<br>boot 0x0000000000000000000000000000000000                                                                                                    | 1                                                                                                    |
| Name         Begin Address         End Address         Region         Loca           preloader         0x000000000000         0x000000000256bb         EMMC_BOOTI_BOOT2         Fi\Innioasis G1 Has           image:         image:                                                                                                    | A                                                                                                    |
| Image: Second Second | 100                                                                                                    |
|                                                                                                    | h\Firmware v1 17                                                                                                    |
| boot 0x00000001d80000 0x00000002531527 EMMC USER E\Innioasis G1 Flas                                                                                                    | Virmware v1.17                                                                                                    |
|                                                                                                    | h\Firmware v1.17                                                                                                    |
| EMMC_USER EX/Innicesis G1 Flash                                                                                                    | Firmware_y1:17                                                                                                    |
| Image: With the second second seco | h\Firmware_v1.17                                                                                                    |
| secro 0x00000005a00000 0x0000005a20fff EMMC_USER FA/initiasis G1 Flash                                                                                                    | \firmware_v1.17                                                                                                    |
| Lhip Into                                                                                                    | n\Firmware_v1.17                                                                                                    |
| p Nane: MT6753 A Vitee2 0x00000006d00000 0x0000006d07dff EMMC_USER FNnnioasis G1 Flash                                                                                                    | Afirmware_v1.17                                                                                                    |
| p Version: 0x0000.000 Version: 0x00000.000000000000000000000000000000                                                                                                    | h\Firmware_v1.17                                                                                                    |
| : Clook: EXT_26M                                                                                                    | Afirmware_vi.17                                                                                                    |
| ern RM Type: DRM                                                                                                    | N/Firmware_VI.17                                                                                                    |
| System involuousebound involuousebound involuousebound involuousebound                                                                                                    | AND DESCRIPTION OF A DESCRIPTION OF A DE |

Once done, the flashing tool will pop up a prompt. As shown below

|                          | Welcome Form    | <u>at</u> Download | <u>R</u> eadback | Memory Test       |          |                  |                    |                |          |
|--------------------------|-----------------|--------------------|------------------|-------------------|----------|------------------|--------------------|----------------|----------|
|                          | -               | O<br>Stan          |                  |                   |          |                  |                    |                |          |
|                          |                 |                    |                  |                   |          |                  |                    |                |          |
|                          | DownLoad-Agen   | F:\Inni o          | asis G1 Fla:     | sh\FlashTool\MTK_ | AllInOne | _DA bin          |                    |                | i choose |
|                          | Soutter-loadin  | g File F:\Innio    | asis G1 Flam     | sh\Firmware_v1.17 | UT6753_  | Android_scatter. | txt                | ~              | 📄 choose |
|                          | Authentication  | File               |                  |                   |          |                  |                    | ~              | C choose |
| MT6753                   | Authentitoation |                    | Download         | 1 OF              | ×        |                  |                    | 1001           | - CHOOSE |
|                          | Format All + 1  | lownload           | Download         | I OK              | <u></u>  |                  |                    |                |          |
|                          | Name Name       | Begin Ac           |                  |                   |          | Region           | Lo                 | ocation        | ^        |
|                          | 🗹 preloader     | 0x0000000          |                  |                   |          | BOOT1_BOOT2      | F:\Innioasis G1 F  | ash\Firmware_v | 1.17     |
|                          | ⊠ lk            | 0x0000000          |                  |                   |          | USER             | F:\Innioasis G1 F  | ash\Firmware_v | 1.17     |
|                          | ✓ boot          | 0x00000000         |                  |                   |          | USER             | F:\Innioasis G1 F  | ash\Firmware_v | 1.17     |
|                          | recovery        | 0x0000000          |                  |                   |          | USER             | F:\Innioasis G1 Fl | ash\Firmware_\ | 1.17     |
|                          | 🗹 logo          | 0x00000000         |                  |                   |          | USER             | F:\Innioasis G1 F  | ash\Firmware_v | 1.17     |
| n1/- T-C.                | secro           | 0x000000005a       | 00000 0x0        | 000000005a20fff   | EMMO     | USER             | F:\Innioasis G1 Fl | ash\Firmware_v | 1.17     |
| chip into                | tee1            | 0x0000000068       | 00000 0x0        | 00000000680fdff   | EMMO     | USER             | F:\Innioasis G1 F  | ash\Firmware_v | 1.17     |
| p Name: MT6753           | ☑ tee2          | 0x000000006c       | 100000 0x0       | 000000006d0fdff   | EMMO     | _USER            | F:\Innioasis G1 FI | ash\Firmware_v | 1.17     |
| p Version: Dx0000ca00    | ☑ lk2           | 0x0000000072       | 00000 0x0        | 00000000725bb6f   | EMMO     | USER             | F:\Innioasis G1 F  | ash\Firmware_v | 1.17     |
| Clock: EXT 26M           | odmdtbo         | 0x0000000b3        | 80000 0x0        | 00000000b38c0cf   | EMMO     | USER             | F:\Innioasis G1 F  | ash\Firmware_v | 1.17     |
| own RAM Tamo: DRAM       | vendor          | 0x00000000c8       | 0x0 0x0          | 00000001f2abc5b   | EMMO     | USER             | F:\Innioasis G1 F  | ash\Firmware_v | (1.17    |
| ern nos type. Dran       | System          | 0x0000000288       | 0x0 00000        | 0000000cb70aaff   | EMMO     | USER             | F:\Innioasis G1 Fl | ash\Firmware \ | 1.17 *   |
| ern KAM Size: Dx80000000 |                 |                    |                  |                   | 1        |                  |                    |                |          |
| mmer vl.                 |                 |                    |                  | Down              | Load Fla | sh 100%          |                    |                |          |

#### Note:

·Please make sure that the Q5 player is turned off and then connected to the computer, otherwise it will not be able to flash normally.

If there is no response from the progress bar after connecting to the computer, it means that the Flash tool does not recognize the Q5 player. Most cases are caused by the lack of the correct MTK USB driver on the computer. Please contact us and tell us your Windows version, such as win7, win10, win11. We will provide you with the available MTK usb driver.

At this point, the firmware update is complete.

For online technical support, please visit our facebook page and send us a message. We will respond to you as soon as possible.

Online support: https://www.facebook.com/innioasis/